# コントローラー用PCのBIOSとOSの設定

### BIOS設定

#### BIOSの起動方法:

コントローラー用PCの電源を投入後、HPロゴが表示されている間に [F10] キーを押す。 (HPロゴはモニタ認識のタイミングにより、表示を確認出来ない場合があります。) [F10] キーを押すタイミングが遅くOSが起動してしまった場合は、再起動してやり直してください。

| 項        | 目名称                               |                                          | 設定<br>(HP Z2 SFF G9 Workstation)<br>BIOS 01.02.04 / 02.01.02以降 |
|----------|-----------------------------------|------------------------------------------|----------------------------------------------------------------|
| Security |                                   |                                          |                                                                |
|          | Trusted Execution Technology(TXT) | -                                        | チェックなし                                                         |
| Advanced |                                   |                                          |                                                                |
|          | Boot Options                      | Fast Boot                                | チェックなし*1                                                       |
|          |                                   | Network (PXE) Boot                       | チェックなし <sup>*1</sup>                                           |
|          | Built-In Device Options           | Wake On LAN                              | Boot to Hard Drive                                             |
|          | Power Management Options          | Extended Idle Power States               | チェックなし <sup>*1</sup>                                           |
|          |                                   | Intel Management Engine (ME)             | チェックなし <sup>*1</sup>                                           |
|          | Remote Management Options         | Intel Active Management Technology (AMT) | チェックなし                                                         |
|          |                                   | Watchdog Timer                           | チェックなし (変更不可)                                                  |

\*1 設定を変更する項目 (BIOSのデフォルトから変更する項目)

全ての項目が設定されていることを確認後、BIOSの設定を保存してください。

#### BIOSの設定の保存方法:

- 1. [Main] [Save Changes and Exit] をクリックし、[Save Change?] の画面で [Yes] を選択する。
- 2. [Secure Boot] の画面が表示された場合は、表示された数字を入力し、[Enter] キーを押す。

## OS (Windows10) 設定

OS設定の前にネットワークに接続してWindowsライセンス認証が必要です。

- 1. コントローラー用PCをネットワークに接続する。
- 2. [Start] [設定] [更新とセキュリティ] [ライセンス認証] [トラブルシューティング] をクリックする。
- 3. [トラブルシューティングが完了しました]と表示されたら [Windowsのライセンス認証] をクリックする。
- 4. [Windows10はデジタルライセンスによってライセンス認証されています] と表示されていることを確認したらすべての設定画面を閉じる。
- 5. コントローラー用PCをネットワークから切断する。

| 確認項目              |                                                                                       | 設定                                               |  |
|-------------------|---------------------------------------------------------------------------------------|--------------------------------------------------|--|
|                   | ログオン                                                                                  |                                                  |  |
|                   | Windows OSのセットアップ時にアカウント名、パスワードを<br>設定する。OSのセットアップが完了後、[スタート] - [ A ま<br>たは           | アカウント : olympus<br>パスワード : olympus<br>でログオンできること |  |
| В                 | IOS                                                                                   |                                                  |  |
|                   | [Start] を右クリック - [検索] - "システム情報" と入力し、<br>[システム情報] をクリック                              | BIOS設定項目のBIOSバージョン                               |  |
| 0                 | S                                                                                     |                                                  |  |
|                   | エディション                                                                                | Windows10 Pro                                    |  |
|                   | バージョン                                                                                 | 21H2 / 22H2                                      |  |
| W                 | /indows のセットアップ                                                                       |                                                  |  |
|                   | 国または地域<br>[スタート] - [設定] - [時刻と言語] - [地域]                                              | 日本                                               |  |
|                   | 時刻と日付の設定<br>[スタート] - [Windows システム ツール] - [コントロールパ<br>ネル] - [時間と地域] - [日付、時間、数値形式の変更] | [Windowsの表示言語と一致させます (推奨)]                       |  |
|                   | キーボードレイアウト<br>[スタート] - [設定] - [時刻と言語] - [言語] - [キーボード]                                | [言語リストを使用します (推奨)]                               |  |
|                   | タイムゾーンの設定<br>[スタート] - [設定] - [時刻と言語]                                                  | 大阪、札幌、東京                                         |  |
| [Display] プロパティ設定 |                                                                                       |                                                  |  |
|                   | スクリーンセーバー<br>[スタート] - [設定] - [個人用設定] - [ロック画面] - [スクリ<br>ーンセーバー設定]                    | なし                                               |  |
|                   |                                                                                       | [再開時にログオン画面に戻る]のチェック外す                           |  |
|                   | タスクバー<br>タスクバーを右クリック - [タスクバーの設定]                                                     | [タスクバーをロックする] → ON<br>(デフォルトから変更なし)              |  |
|                   |                                                                                       | [デスクトップモードでタスクバーを自動的に隠す] → ON                    |  |
|                   |                                                                                       | 画面上のタスクバーの位置 → 下<br>(デフォルトから変更なし)                |  |

| 確認項目 |                                                                                                    | 設定                                          |
|------|----------------------------------------------------------------------------------------------------|---------------------------------------------|
|      | 壁紙<br>DSX10-BSWのメディアをトレイに挿入し、DSX10-BSWの<br>メディアのフォルダー(D:¥DSX10-BSW¥Kitting(Dの部分は<br>ディスクドライブのドライブ名を示す))にある"OLYMPUS_<br>Microscope_2560×1600.bmp"をC:¥Users¥Public¥<br>Pictures にコピーし、コピーした画像を右クリックし、[デス<br>クトップの背景として設定]を選択する。                                                                                                    | OLYMPUS<br>OLYMPUS_Microscope_2560×1600.bmp |
|      | ロック時(サインアウト時) 壁紙<br>DSX10-BSWのメディアをトレイに挿入し、DSX10-BSWのメ<br>ディアのフォルダー (D:¥DSX10-BSW¥Kitting (Dの部分は<br>ディスクドライブのドライブ名を示す)) にある<br>"BACKGROUNDDEFAULT.jpg" を、C:¥Windows¥Web¥<br>Screen にコピーする。<br>[スタート] - [設定] - [個人用設定] - [ロック画面] をクリック<br>する。<br>背景にある下向き矢印ボタンをクリック - [画像] を選択し、<br>[参照] をクリックする。<br>C:¥Windows¥Web¥Screen の [BACKGROUNDDEFAULT.<br>jpg] を選択する。 | BACKGROUNDDEFAULT.jpg                       |
|      | ログインアカウントアイコン<br>DSX10-BSWのメディアをトレイに挿入し、DSX10-BSWの<br>メディアのフォルダー (D:¥DSX10-BSW¥Kitting (Dの部分は<br>ディスクドライブのドライブ名を示す)) にある "OLYMPUS_<br>icon.bmp" を C:¥Users¥Public¥Pictures にコピーする。<br>[スタート] - [設定] から、[アカウント] をクリックする。<br>[自分の画像を作成] - [自分の画像] の下の [参照] をクリック<br>し、C:¥Users¥Public¥Pictures の "OLYMPUS_icon.bmp" を<br>選択する。                                   | OLYMPUS<br>OLYMPUS_icon.bmp                 |
| t    | キュリティ設定                                                                                                    |                                             |
|      | Windows Update 設定<br>[スタート] - [Windowsシステムツール] - [コマンドプロ<br>ンプト(右クリック)] - [その他] - [管理者として実行] -<br>"gpedit.msc" を入力・実行 - [ローカルグループポリシーエデ<br>ィター] を開く。<br>[コンピューターの構成] - [管理用テンプレート] - [Windows<br>コンポーネント] - [WindowsUpdates]                                                                                                    | 自動更新を構成する:無効                                |
|      | Windows Defender<br>[スタート] - [Windowsシステムツール] - [コマンドプロンプ<br>ト (右クリック)] - [その他] - [管理者として実行] -<br>"gpedit.msc" を入力・実行 - [ローカルグループポリシーエデ<br>ィター] で以下を開く。<br>[コンピューターの構成] - [管理用テンプレート] - [Windows<br>コンポーネント] - [Microsoft Defender ウイルス対策] - [リ<br>アルタイム保護]                                                                                                    | リアルタイム保護を無効にする:有効                           |

| 確認項目      |                                        | 項目                                                                                                    | 設定                                                   |
|-----------|----------------------------------------|----------------------------------------------------------------------------------------------------|------------------------------------------------------|
| パフォーマンス設定 |                                        |                                                                                                    |                                                      |
|           | 電<br>[.<br>ノ                           | ፤源プランの選択<br>スタート] - [Windowsシステムツール] - [コントロールパネ<br>レ] - [ハードウェアとサウンド] - [電源オプション」                                                                                                    | 高パフォーマンス                                             |
|           |                                        | [プラン設定の変更] - [ディスプレイの電源を切る]                                                                                                    | 適用しない                                                |
|           |                                        | [プラン設定の変更] - [コンピューターをスリープ状態にする]                                                                                                    | 適用しない                                                |
|           |                                        | [詳細な電源設定の変更] - [ハードディスク] - [次の時間が<br>経過後ハードディスクの電源を切る]                                                                                                    | "0"                                                  |
|           |                                        | [詳細な電源設定の変更] - [スリープ] - [次の時間が経過後<br>スリープする]                                                                                                    | なし                                                   |
|           |                                        | [詳細な電源設定の変更] - [スリープ] - [次の時間が経過後<br>休止状態にする]                                                                                                    | なし                                                   |
|           |                                        | [詳細な電源設定の変更] - [スリープ] - [スリープ解除タイマーの許可]                                                                                                    | 無効                                                   |
|           |                                        | [詳細な電源設定の変更] - [USB設定] - [USBのセレクティ<br>ブサスペンドの設定]                                                                                                    | 無効                                                   |
|           |                                        | [詳細な電源設定の変更] - [PCI Express] - [リンク状態の<br>電源管理]                                                                                                    | オフ                                                   |
|           | [.<br>イ                                | -<br>-<br>-<br>                                                                                                    | [高速スタートアップを有効にする] チェックなし                             |
|           | U<br>[ <sup>-</sup>                    |                                                                                                    | [電力の節約のために、コンピューターでこのデバイスの電源<br>をオフにできるようにする] チェックなし |
|           | C<br>[・<br>者                           | COMの設定<br>デバイスマネージャー] - [ポート(COMとLPT)] - [通信ポ<br>- ト(COM1)] - [ポートの設定] - [詳細設定] - [COMポート<br>昏号]                                                                                                    | COM1                                                 |
|           | ו.<br>["<br>[]<br>[]<br>[]<br>[]<br>[] | NETFramework<br>スタート] (右クリック) - [ファイル名を指定して実行] -<br>regedit" と入力し、Enterキーを押下 - [レジストリエディタ<br>-]を開く。<br>コンピューター] - [HKEY_LOCAL_MACHINE] -<br>SOFTWARE] - [Microsoft] - [NET Framework Setup] -<br>NDP] - [v4] - [Full]<br>→ [Release] の項目に記載された REG_DWORD の値を確認<br>する。 | .NET4.8 (Release DWORDの値:528449)                     |
| グラフィック設定  |                                        |                                                                                                    |                                                      |
|           | [.<br>>                                |                                                                                                    | マイプレファレンスを使用する:パフォーマンス                               |
|           | [.<br>君                                | スタート] - [NVIDIA Control Panel] - [システムトポロジの<br>§示]                                                                                                    | Ver.473.47                                           |

| 確認項目               |                                                                                                    | 設定                                           |
|--------------------|----------------------------------------------------------------------------------------------------|----------------------------------------------|
| 追加ユーザー(LOG INユーザー) |                                                                                                    |                                              |
|                    | コンピューター名<br>[スタート] - [Windowsシステムツール] - [コントロールパネ<br>ル] - [システムとセキュリティ] - [システム] - [システムの詳<br>細設定] - [コンピューター名] - [変更]<br>コンピューター名を変更後、OSを再起動し、コンピューター<br>名が正しく設定できていることを確認する。 | コンピューター名:OLYMPUS-PC                          |
|                    | 対話型ログオン<br>[Start] を右クリック - [検索] に "ローカル" を入力して検索<br>- 見つかった [ローカルセキュリティポリシー] - [ローカルポ<br>リシー] - [セキュリティオプション]                                                                 | [対話型ログオン:最後のユーザー名を表示しない]:無効<br>(デフォルトから変更なし) |
|                    | オートログオン<br>DSX10-BSWのメディアをトレイに挿入し、DSX10-BSWのメ<br>ディアのフォルダー (D:¥DSX10-BSW¥Kitting (Dの部分はデ<br>ィスクドライブのドライブ名を示す)) にある [AutoLogin.reg]<br>をダブルクリックする。表示されたレジストリエディター画面<br>に従い設定する。 | OSに自動ログオンできること                               |
| インストールソフト          |                                                                                                    |                                              |
|                    | プレインストールアプリ                                                                                                    | ・ PDF閲覧ツール (Microsoft Edge)                  |

## OS (Windows11) 設定

OS設定の前にネットワークに接続してWindowsライセンス認証が必要です。

- 1. コントローラー用PCをネットワークに接続する。
- 2. [Start] [設定] [更新とセキュリティ] [ライセンス認証] [トラブルシューティング] をクリックする。
- 3. [トラブルシューティングが完了しました]と表示されたら [Windowsのライセンス認証] をクリックする。
- 4. [Windows11はデジタルライセンスによってライセンス認証されています] と表示されていることを確認したらすべての設定画面を閉じる。
- 5. コントローラー用PCをネットワークから切断する。

| 確認項目                                             |                                                                                                    | 設定                                          |
|--------------------------------------------------|----------------------------------------------------------------------------------------------------|---------------------------------------------|
| BIOS                                             |                                                                                                    |                                             |
|                                                  | [Start] を右クリック - [検索] - "システム情報"と入力し、<br>[システム情報] をクリック                                                                                                    | BIOS設定項目の各BIOSバージョン以上                       |
| OS                                               |                                                                                                    |                                             |
|                                                  | エディション<br>[スタート] - [設定] - [システム] - [バージョン情報]                                                                                                    | Windows11 Pro                               |
|                                                  |                                                                                                    | 21H2 / 22H2                                 |
| Windows $\mathcal{O}$ $\mathbb{Z}^{\mathcal{V}}$ |                                                                                                    |                                             |
|                                                  | 国または地域<br>[スタート] - [設定] - [時刻と言語] - [言語と地域]                                                                                                    | 日本                                          |
|                                                  | 時刻と日付の設定<br>[スタート] -[設定] - [時刻と言語] - [言語と地域] - [管理者<br>の言語の設定] - [形式]タブ                                                                                                    | Windowsの表示言語と一致させます(推奨)                     |
|                                                  | キーボードレイアウト<br>[スタート] - [設定] - [時刻と言語] - [入力] - [キーボードの<br>詳細設定]                                                                                                    | 言語リストを使用します (推奨)                            |
|                                                  | タイムゾーンの設定<br>[スタート] - [設定] - [時刻と言語] -「日付と時刻]                                                                                                    | 現地標準時間とする                                   |
| []                                               |                                                                                                    | -                                           |
|                                                  | スクリーンセーバー                                                                                                    | スクリーンセーバー:なし                                |
|                                                  | [スタート] - [設定] - [個人用設定] - [ロック画面] - [スクリ<br>ーンセーバー]                                                                                                    | ー<br>再開時にログオン画面に戻る:チェック外す                   |
|                                                  | タスクバー                                                                                                    | タスクバーを自動的に隠す:ON                             |
|                                                  | [スタート] - [設定] - [個人用設定] - [タスクバー] - [タスク<br>バーの動作]                                                                                                    | タスクバーの配置:中央揃え<br>(デフォルトから変更なし)              |
|                                                  | 壁紙<br>DSX10-BSWのメディアをトレイに挿入し、DSX10-BSW<br>のメディアのフォルダー (D:¥DSX10-BSW¥Kitting (D<br>の部分はディスクドライブのドライブ名を示す)) にある<br>"OLYMPUS_Microscope_2560×1600.bmp" を C:¥Users¥<br>Public¥Pictures にコピーし、コピーした画像を右クリック<br>し、[デスクトップの背景として設定] を選択する。 | OLYMPUS<br>OLYMPUS_Microscope_2560×1600.bmp |

| 確認項目      |                                                                                                    | 設定                          |
|-----------|----------------------------------------------------------------------------------------------------|-----------------------------|
|           | ロック時 壁紙<br>DSX10-BSWのメディアをトレイに挿入し、DSX10-BSW<br>のメディアのフォルダー (D:¥DSX10-BSW¥Kitting (D<br>の部分はディスクドライブのドライブ名を示す)) にある<br>"BACKGROUNDDEFAULT.jpg" を、C:¥Windows¥Web¥<br>Screen にコピーする。<br>[スタート] - [設定] - [個人用設定] - [ロック画面] をクリッ<br>クする。<br>背景にある下向き矢印ボタンをクリック - [画像] を選択<br>し、[参照] をクリックする。<br>C:¥Windows¥Web¥Screen の [BACKGROUNDDEFAULT.jpg]<br>を選択する。 | BACKGROUNDDEFAULT.jpg       |
|           | ログインアカウントアイコン<br>DSX10-BSWのメディアをトレイに挿入し、DSX10-BSWの<br>メディアのフォルダー (D:¥DSX10-BSW¥Kitting (Dの部分<br>はディスクドライブのドライブ名を示す)) にある<br>"OLYMPUS_icon.bmp" を C:¥Users¥Public¥Pictures にコ<br>ピーする。[スタート] - [設定] - [アカウント] - [ユーザー情<br>報] と進み [ロック画面を個人用に設定] のリストから [画像]<br>を選択し、[写真を参照] をクリックする。<br>C:¥Users¥Public¥Pictures の [OLYMPUS_icon.bmp] を選<br>択する。      | OLYMPUS<br>OLYMPUS_icon.bmp |
| セ         | キュリティ設定                                                                                                    |                             |
|           | Windows Update 設定<br>[スタート] - [すべてのアプリ] - [Windows ツール] -<br>[コマンドプロンプト(右クリック)] - [管理者として実行] -<br>"gpedit.msc" を入力・実行 - [ローカルグループポリシーエ<br>ディター] を開く。<br>[コンピューターの構成] - [管理用テンプレート] -<br>[Windowsコンポーネント] - [Windows Updates] - [エンド<br>ユーザーエクスペリエンスの管理]                                                                                              | 自動更新を構成する:無効                |
|           | Windows Defender<br>[スタート] - [すべてのアプリ] - [Windows ツール] -<br>[コマンドプロンプト(右クリック)] - [管理者として実行] -<br>"gpedit.msc" を入力・実行 - [ローカルグループポリシーエ<br>ディター] を開く。<br>[コンピューターの構成] - [管理用テンプレート] -<br>[Windows コンポーネント] - [Microsoft Defenderウイルス<br>対策] - [リアルタイム保護]                                                                                               | リアルタイム保護を無効にする:有効           |
| パフォーマンス設定 |                                                                                                    |                             |
|           | 電源プランの選択<br>[スタート] - [すべてのアプリ] - [Windows ツール] - [コン<br>トロールパネル] - [ハードウェアとサウンド] - [電源オプシ<br>ョン] - ([追加プランの非表示])                                                                                                    | 高パフォーマンス                    |
|           | [プラン設定の変更] - [ディスプレイの電源を切る]                                                                                                    | 適用しない                       |
|           | [プラン設定の変更] - [コンピューターをスリープ状態に<br>する]                                                                                                    | 適用しない                       |

| 砳 | 確認項目                        |                                                                                                    | 設定                                          |
|---|-----------------------------|----------------------------------------------------------------------------------------------------|---------------------------------------------|
|   |                             | [詳細な電源設定の変更] - [ハードディスク] - [次の時間<br>が経過後ハードディスクの電源を切る]                                                                                                   | "0"                                         |
|   |                             | [詳細な電源設定の変更] - [スリープ] - [次の時間が経過<br>後スリープする]                                                                                                    | なし                                          |
|   |                             | [詳細な電源設定の変更] - [スリープ] - [次の時間が経過<br>後休止状態にする]                                                                                                    | なし                                          |
|   |                             | [詳細な電源設定の変更] - [スリープ] - [スリープ解除タ<br>イマーの許可]                                                                                                    | 無効                                          |
|   |                             | [詳細な電源設定の変更] - [USB設定] - [USBのセレクテ<br>ィブサスペンドの設定]                                                                                                    | 無効                                          |
|   |                             | [詳細な電源の設定] - [PCI Express] - [リンク状態の電<br>源管理]                                                                                                    | オフ                                          |
|   | 高                           |                                                                                                    | [高速スタートアップを有効にする] チェックなし                    |
|   | レレン<br>レン<br>レン<br>レン<br>レン | スタート] - [すべてのアプリ] - [Windows ツール] - [コン<br>・ロールパネル] - [ハードウェアとサウンド] - [電源オプシ<br>ン] - [電源ボタン動作の選択する] - [現在利用可能ではな<br>・設定を変更します]                           |                                             |
|   | U                           | SBハブ電源設定                                                                                                    | [電力の節約のために、コンピューターでこのデバイスの電源                |
|   | [9]<br>シ<br>[]              | Start] を右クリック-[デバイスマネージャ] - [ユニバーサル<br>·リアルバスコントローラ] - [USBルートハブ(USB 3.0)] -<br>プロパティ] - [電源の管理]                                                         | をオフにできるようにする] チェックなし                        |
|   | С                           | OMの設定                                                                                                    | COM1                                        |
|   | [9<br>と<br>定                | Start] を右クリック-[デバイスマネージャ] - [ポート (COM<br>:LPT)] - [通信ポート(COM1)] - [ポートの設定] - [詳細設<br>:] - [COMポート番号]                                                     |                                             |
|   | ٨.                          | IETFramework                                                                                                    | HP Z2 SFF G9 Workstation :                  |
|   | [ノ<br>"r<br>タ               | スタート] (右クリック) - [ファイル名を指定して実行] -<br>regedit" と入力し、Enterキーを押下 - [レジストリエディ<br>アー] を開く。                                                                     | .NET4.8 (Release DWORDの値 : 528449 / 533320) |
|   | L-<br>[S]<br>[N]<br>→       | コンピューター] - [HKEY_LOCAL_MACHINE] -<br>SOFTWARE] - [Microsoft] - [NET Framework Setup] -<br>NDP] - [v4] - [Full]<br>→ [Release] の項目に記載された [REG_DWORD] の値を確 |                                             |
|   | 読<br>*=                     |                                                                                                    |                                             |
|   |                             |                                                                                                    |                                             |
|   | []                          | スタート] - [すべてのアブリ] - [NVIDIA Control Panel] -<br>プレビューによるイメージ設定の調整]                                                                                       | マイブレファレンスを使用する:バフォーマンス                      |
|   | []<br>[]                    | スタート] - [すべてのアプリ] - [NVIDIA Control Panel] -<br>システムトポロジの表示]                                                                                             | ドライバーのバージョン<br>Ver.473.47                   |
| 追 | 3加.                         | ユーザー(LOG INユーザー)                                                                                                    |                                             |
|   |                             | レピューター名                                                                                                    | コンピューター名:PCのシリアルナンバー                        |
|   | [ノ<br>P(<br>コ<br>名          | スタート] - [設定] - [システム] - [バージョン情報] - [この<br>Cの名前を変更]<br>Iンピューター名を変更後、OSを再起動し、コンピューター<br>が正しく設定できていることを確認する。                                               |                                             |
|   |                             |                                                                                                    |                                             |

| 確認項目      |                                                                                                    | 設定                                           |
|-----------|----------------------------------------------------------------------------------------------------|----------------------------------------------|
|           | 対話型ログオン<br>[Start] を右クリック - [検索] に "ローカル" を入力して検索<br>- 見つかった [ローカルセキュリティポリシー] - [ローカルポ<br>リシー] - [セキュリティオプション] | [対話型ログオン:最後のユーザー名を表示しない]:無効<br>(デフォルトから変更なし) |
| インストールソフト |                                                                                                    |                                              |
|           | プレインストールアプリ<br>[スタート]                                                                                          | 以下が存在すること。<br>・PDF閲覧ツール (Microsoft Edge)     |

株式会社エビデント

- 9 -